## PROCEDURE DE CREATION D'UN TICKET POUR ENTREPRISE

Pour toutes procédures de création d'un ticket pour un utilisateur il faut au préalable se connecter à son compte utilisateur GLPI

| Act              | ivités        | Firefo        | x ESR        | 17 oct. 14:31                 |         |       |             |     | ÷        | <b>(</b> ) | Ċ,                            |
|------------------|---------------|---------------|--------------|-------------------------------|---------|-------|-------------|-----|----------|------------|-------------------------------|
|                  | <b>6</b> N    | louvel onglet | ×            | G Authentification - GLPI     | ×       | +     |             |     | $\sim$   |            | ×                             |
| $\leftarrow$     | $\rightarrow$ | C O           | 🗅 localhos   | <b>t</b> /index.php           |         |       | \$          | ·   |          | ப          | =                             |
|                  |               |               | l            | dentifiant                    |         |       |             |     |          |            |                               |
|                  |               |               |              | Mot de passe                  |         |       |             |     |          |            |                               |
|                  |               |               |              | -                             |         |       |             |     |          |            |                               |
|                  |               |               | :            | Source de connexion           |         |       |             |     |          |            |                               |
|                  |               |               |              | Base interne GLPI             |         | *     |             |     |          |            |                               |
|                  |               |               | t.           | 🕗 Se souvenir de moi          |         |       |             |     |          |            |                               |
|                  |               |               | l            | Se connecter                  |         |       |             |     |          |            |                               |
|                  |               |               | GLPI C       | povright (C) 2015-2023 Teclib | ' and c | contr | ibutors     |     |          |            |                               |
|                  |               |               | 02.10        | ,                             | and t   |       |             |     |          |            |                               |
| € 12°C<br>Eclair | cies          |               | Q Rechercher | 🙆 🖬 🔉 📮 🕵 🖪 🛄 💆 🖷             | 0       | 3 🧳   | ) 🤨 🕂 🖷 📕 🕷 | • × | \$\Phi\$ | tæ 17/10.  | 14:31<br>/2023 <sup>(3)</sup> |

S'assurer de bien remplir les champs tels que votre identifiant puis votre mot de passe utilisateur.

| TP [En fonction] - C | Dracle VM VirtualBox |              |                                 |        |            |           |                                                                                                    | - 1        | 5 ×   |
|----------------------|----------------------|--------------|---------------------------------|--------|------------|-----------|----------------------------------------------------------------------------------------------------|------------|-------|
| Activit              | és 🥴 Fi              | refox ESR    | 17 oct. 14:40                   |        |            |           | -                                                                                                    | <b>(</b> ) | Ċ,    |
| • •                  | Nouvel ong           | jlet >       | G Authentification - GLPI       | × -    | F          |           | $\sim$                                                                                                    |            | ×     |
| ← →                  | Ċ                    | O 🗅 🗠 lo     | calhost/index.php               |        |            | \$        | ${\times}$                                                                                                    | பி         | ≡     |
|                      |                      |              | Identifiant                     |        |            |           |                                                                                                    |            |       |
|                      |                      |              | Bond                            |        |            |           |                                                                                                    |            |       |
|                      |                      |              | Mot de passe                    |        |            |           |                                                                                                    |            |       |
|                      |                      |              | •••••                           |        |            |           |                                                                                                    |            |       |
|                      |                      |              | Source de connexion             |        |            |           |                                                                                                    |            |       |
|                      |                      |              | Base interne GLPI               |        | *          |           |                                                                                                    |            |       |
|                      |                      |              | 🕑 Se souvenir de moi            |        |            |           |                                                                                                    |            |       |
|                      |                      |              | Se connecter                    |        |            |           |                                                                                                    |            |       |
|                      |                      |              |                                 |        |            |           |                                                                                                    |            |       |
|                      |                      | GLPI         | Copyright (C) 2015-2023 Teclib' | and co | ntributors | \$        |                                                                                                    |            |       |
| 1720                 |                      | _            |                                 |        |            |           |                                                                                                    |            | 14:40 |
| Eclaircies           |                      | Q Rechercher | 💴 🖬 💭 📮 🔂 🖬 🖬 💆 📦               | o 🖸    | S. 3 4     | í 🛀 📕 🙋 👘 | <ul><li></li><li></li></ul> | 17/10      | /2023 |

Une fois une les identifiants sont rentrés, nous avons alors accès à notre interface (page utilisateur). Ainsi, nous allons pouvoir procéder la création de notre ticket juste en cliquant sur « CREER UN TICKET ».

| Activités SFirefox ESR                                    | 17 oct. 14:44               | た。<br>() ()                                                                                                    |
|-----------------------------------------------------------|-----------------------------|----------------------------------------------------------------------------------------------------|
| ⊌ Nouvel onglet ×                                         | G Accueil - GLPI × +        | ~ ×                                                                                                    |
| $\leftarrow \rightarrow C$ $\bigcirc$ $\bigcirc$ localhos | t/front/helpdesk.public.php | ☆ ♡ む ≡                                                                                                    |
| =                                                         | <b>G</b> LPI                | JB ~                                                                                                    |
| Accueil                                                   |                             |                                                                                                    |
| ① Tickets                                                 |                             | + Créer un ticket                                                                                                    |
| Nouveau                                                   |                             | 0                                                                                                    |
| O En cours (Attribué)                                     |                             | 0                                                                                                    |
| 🛱 En cours (Planifié)                                     |                             | 0                                                                                                    |
| 😑 En attente                                              |                             | 0                                                                                                    |
| O Résolu                                                  | localhost/front/ticket.ph   | p?ia[0][link]=AND&reset=reset                                                                                                    |
| € Laircies Q Rechercher                                   | 🖲 🗉 🗅 📜 😜 🖬 🛄 🖸 ⊌ 🍳 🧐 🤹     | ا المرابع المرابع |

Chose faite, nous allons pouvoir décrire notre ticket en fonction de la difficulté à laquelle fait face notre entreprise. Si c'est une demande ou un incident, tout sera à préciser en suivant les champs à remplir selon la procédure.

| En fonction] - | Oracle VM VirtualBox     |         |                     |             |              |      |            | - 0   |
|----------------|--------------------------|---------|---------------------|-------------|--------------|------|------------|-------|
| Activit        | és 🚯 Firefox ESR         |         | 17 oct.             | 14:55       |              |      | -          | <)) ( |
|                | 🍅 Nouvel onglet          | ×       | G Nouveau ticket -  | GLPI ×      | +            |      | $\sim$     |       |
|                |                          | calhost | /front/helpdesk.pub | lic.php?cre | ate_ticket=1 | E \$ | ${\times}$ | ර :   |
| Acc            | ueil / + Créer un ticket | t       |                     |             |              |      |            |       |
|                |                          |         |                     |             |              |      |            |       |
| C              | escription de la dema    | ande o  | u de l'incident     |             |              |      |            |       |
|                |                          |         |                     |             |              |      |            |       |
|                | Turne                    |         |                     |             |              |      |            |       |
|                | lasidant                 |         |                     |             |              |      |            |       |
|                | Incident                 |         |                     |             | Ŧ            |      |            |       |
|                | Catégorie                |         |                     |             |              |      |            |       |
|                |                          |         |                     |             | - i          |      |            |       |
|                | Urgence                  |         |                     |             |              |      |            |       |
|                | Moyenne                  |         |                     |             | -            |      |            |       |
|                |                          |         |                     |             |              |      |            |       |
|                | Éléments assoc           | iés     |                     |             |              |      |            |       |
|                | Éléments assoc<br>+      | iés     |                     |             |              |      |            |       |

Dès qu'on s'est rassuré d'avoir bel et bien remplie tous les champs de la procédure de création d'un ticket, tout en bas on se rassure de soumettre la demande où elle ira en cours de traitement.

| / [En fonction] - Oracle VM VirtualBox         |                                       |         |         |                 | - 0                                           |
|------------------------------------------------|---------------------------------------|---------|---------|-----------------|-----------------------------------------------|
| Activités 😆 Firefox ESR                        | 17 oct. 15:03                         |         |         | **              | <)) (2)                                       |
| Nouvel onglet ×                                | G Interface simplifiée - GLPI ×       | +       |         | $\sim$          | ;                                             |
| $\leftarrow \rightarrow$ C $\bigcirc$ localhos | <b>t</b> /front/tracking.injector.php |         | 8 ☆     | ${igsidential}$ | ഫ =                                           |
| Titre                                          |                                       |         |         |                 |                                               |
|                                                |                                       |         |         |                 |                                               |
| Description *                                  |                                       |         |         |                 |                                               |
| Paragraphe 🗸                                   | в I …                                 |         |         |                 |                                               |
| 1                                              |                                       |         |         |                 |                                               |
|                                                |                                       |         |         |                 |                                               |
|                                                |                                       |         |         |                 |                                               |
| Fishi                                          | or(o) (2 Mio maximum) :               | 11      |         |                 |                                               |
| Glissez e                                      | t déposez votre fichier ici, ou       |         |         |                 |                                               |
| Parcourir                                      | Aucun fichiélectionné.                |         |         |                 |                                               |
|                                                |                                       |         |         |                 |                                               |
|                                                |                                       |         |         |                 |                                               |
|                                                | + Soumettre la demande                |         |         |                 |                                               |
| 13°C<br>Ciel couvert Q Rechercher              | 💶 🗆 🐂 😰 🖬 🛄 💆 🗉 🔘                     | 🖄 🧬 🧕 🖬 | f 💶 🔳 🔞 | ~ X @ 0) 8      | <ul> <li>15:03</li> <li>17/10/2023</li> </ul> |

## PROCEDURE DE CREATION D'UN COMPTE UTILISATEUR GLPI

Alors, bien évidement pour procéder à la création d'un compte GLPI il faudra au préalable se retrouver sur cette page via votre serveur web. Une fois dans la page d'acceuille nous allons faire une clique sur le menu tout en haut à gauche.

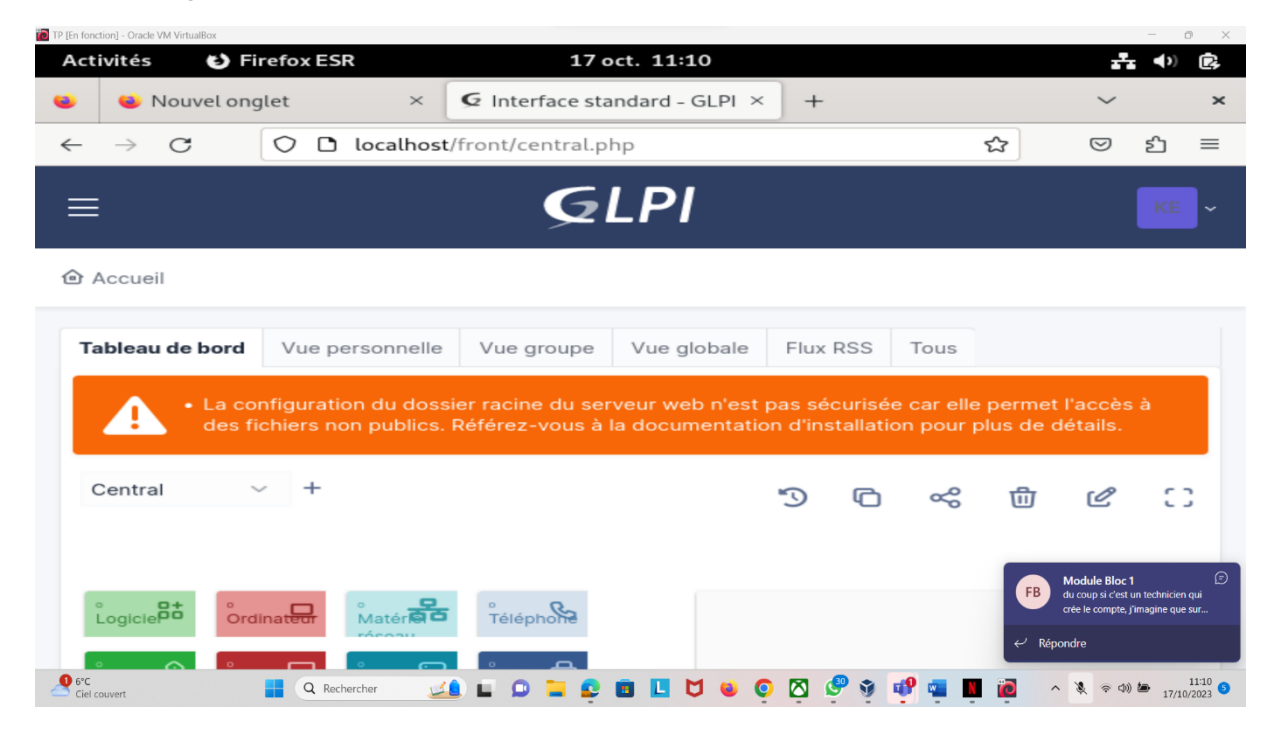

## MENU

Une fois dans le menu, nous avons plusieurs rubriques. Ce qui va nous intéresser nous pour la création de votre profil utilisateur c'est la rubrique « ADMINISTRATION ». Donc nous faisons une

#### clique sur sur ADMINISTRATION.

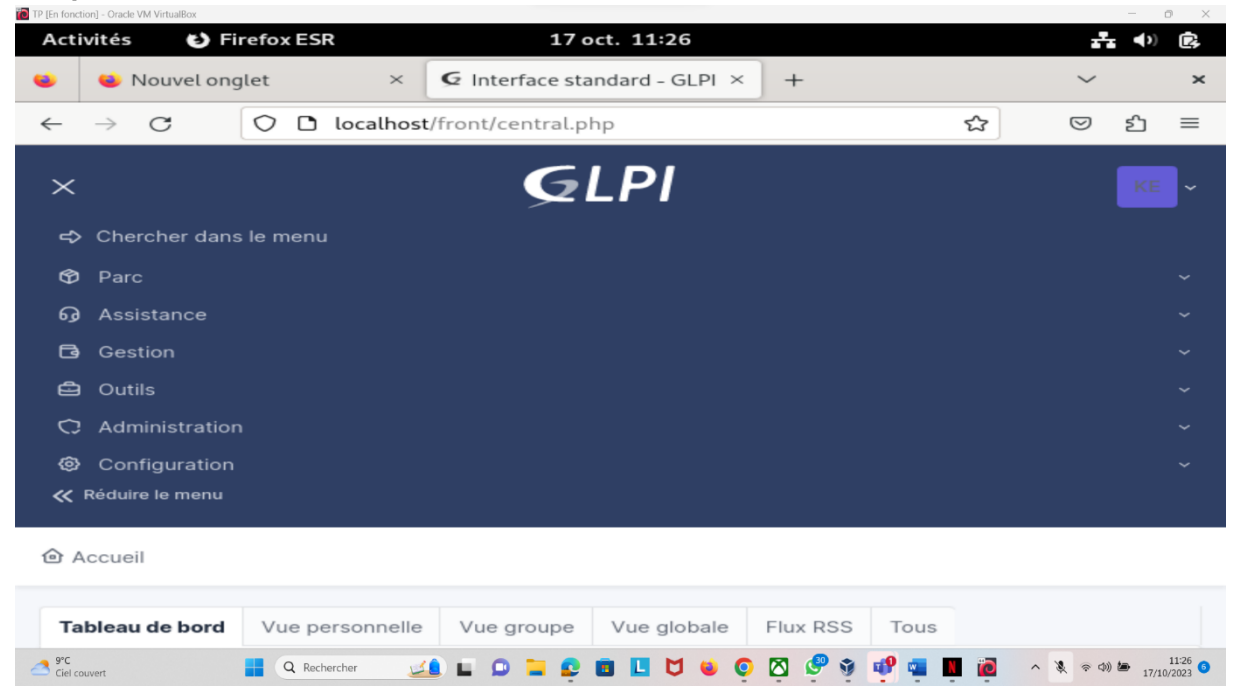

# Une fois dans administration, nous poursuivons notre création en entrant dans « UTILISATEUR ».

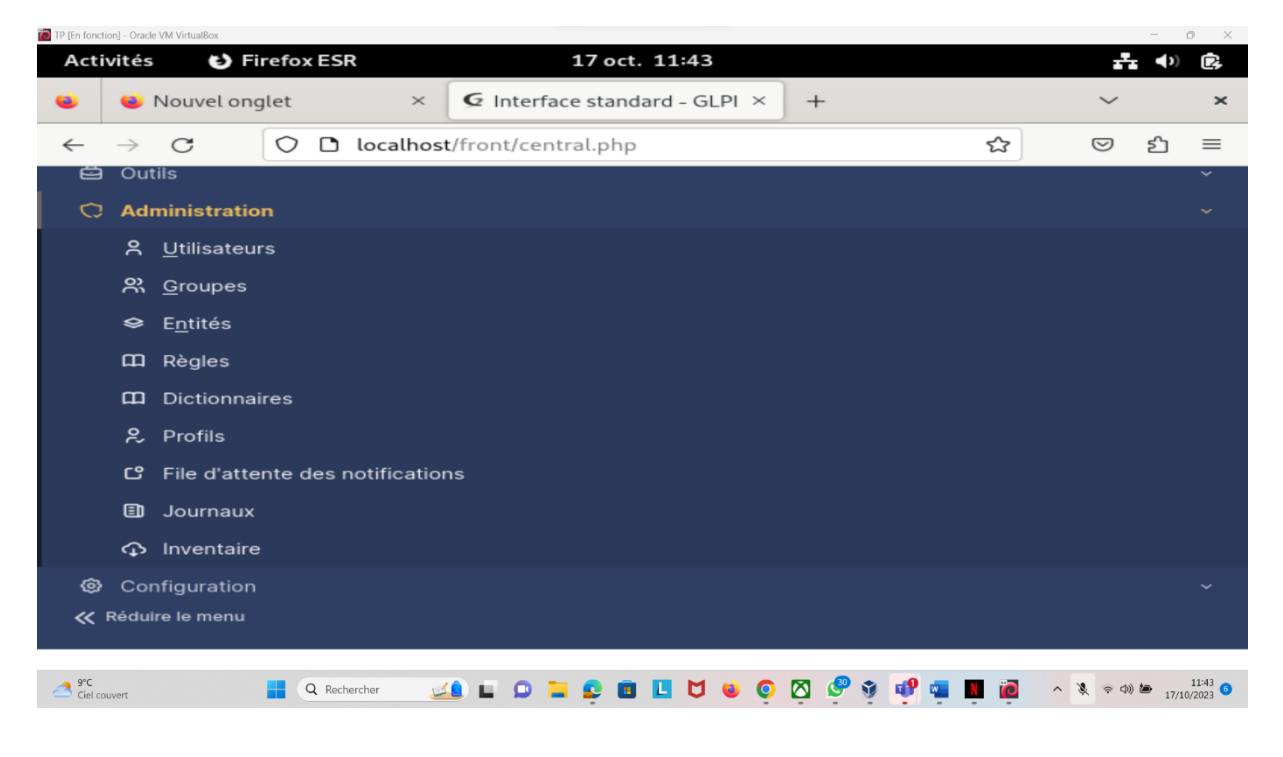

Une fois dans utilisateur, ce qui va nous procéder à l'ajout d'un nouvel utilisateur. Donc nous faisons une clique sur « AJOUTER UTILISATEUR ».

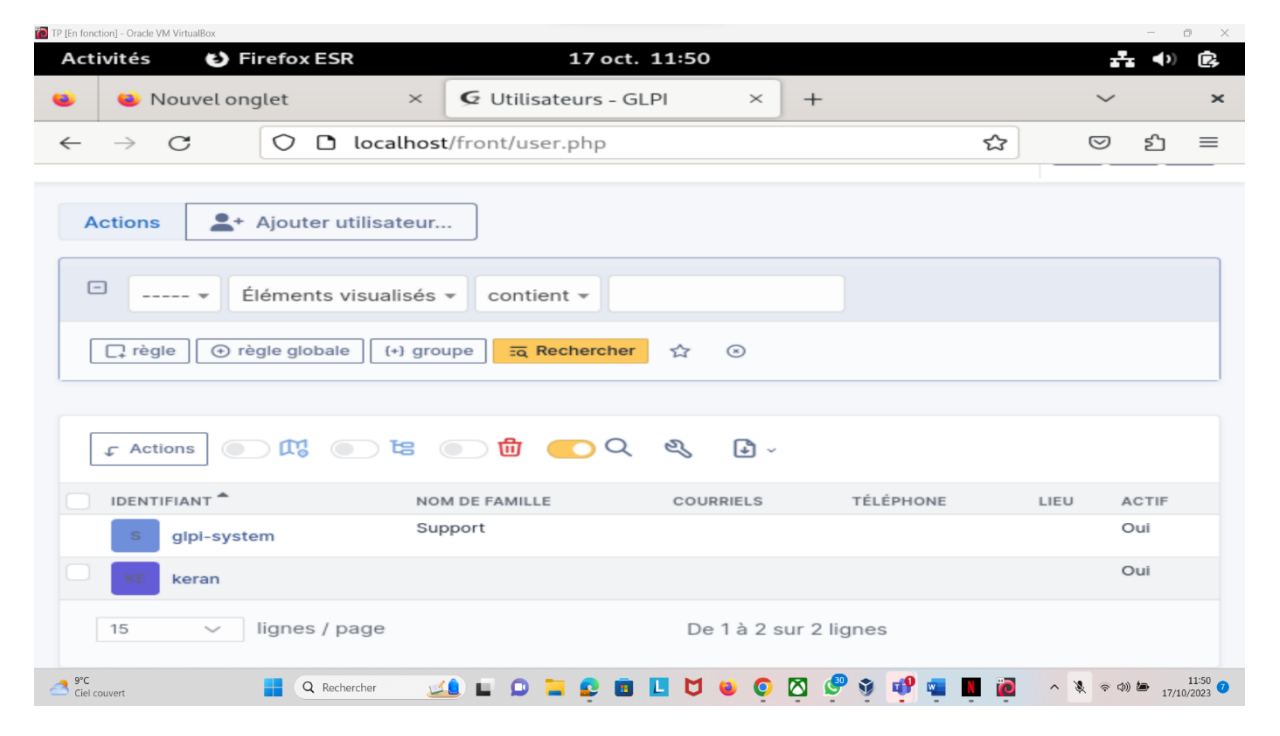

Etant rentrés dans ajouter utilisateur dans l'étape précédente, nous allons pouvoir remplir les champs de renseignement sur le nouvel utilisateur.

| ctivités        | 🕑 Firefox ES     | R            | 17 oct. 11:57                 |             | ÷      | . <b>∢</b> )) (2 |
|-----------------|------------------|--------------|-------------------------------|-------------|--------|------------------|
| 单 No            | uvel onglet      | ×            | 2 Utilisateur - Nouvel élém∈× | +           | $\sim$ |                  |
| $\rightarrow$ ( |                  | localhost/fr | ont/user.form.php             | <u>र</u> ि  |        | മ ≡              |
|                 |                  |              |                               |             |        |                  |
| 8               |                  |              |                               |             |        |                  |
|                 | ivel element -   | Utilisateur  |                               |             |        |                  |
| Identifian      | :                |              |                               |             |        |                  |
|                 |                  |              |                               |             |        |                  |
|                 |                  |              |                               |             |        |                  |
| Nom de fa       | amille           |              |                               |             |        |                  |
|                 |                  |              |                               |             |        |                  |
| Prénom          |                  |              |                               |             |        |                  |
|                 |                  |              |                               |             |        |                  |
| Mot de pa       | isse             |              |                               |             |        |                  |
|                 |                  |              |                               |             |        |                  |
| Confirmat       | ion mot de passe | 9            |                               |             |        |                  |
| ALERTE          | O Pach           | archar (     |                               | 🖂 🥔 🛪 💀 💼 🖬 |        | 11:              |

| fonction] - Oracle VM VirtualBox |              |        |          |            |            |     |   |  |   |            | -             | Ő |
|----------------------------------|--------------|--------|----------|------------|------------|-----|---|--|---|------------|---------------|---|
| tivités 🕑 Fi                     | refox ESR    |        |          | 17 oc      | . 12:04    |     |   |  |   | Ŧ          | <b>- ∢</b> >) |   |
| 👟 Nouvel ong                     | glet         | ×      | 🗲 Utilis | ateur - N  | ouvel élér | me× | + |  |   | $\sim$     |               |   |
| $\rightarrow$ C                  | 00001        | ocalho | ost/fror | nt/user.fo | rm.php     |     |   |  | ŝ | ${\times}$ | பி            |   |
| Nouver ele                       | ment - Otina | ateur  |          |            |            |     |   |  |   |            |               |   |
| Identifiant                      |              |        |          |            |            |     |   |  |   |            |               |   |
| Jean                             |              |        |          |            |            |     |   |  |   |            |               |   |
|                                  |              |        |          |            |            |     |   |  |   |            |               |   |
| Nom de famille                   |              |        |          |            |            |     |   |  |   |            |               |   |
| Nguema                           |              |        |          |            |            |     |   |  |   |            |               |   |
| Drénom                           |              |        |          |            |            |     |   |  |   |            |               |   |
| Prenom                           |              |        |          |            |            |     |   |  |   |            |               |   |
| Jean                             |              |        |          |            |            |     |   |  |   |            |               |   |
| Mot de passe                     |              |        |          |            |            |     |   |  |   |            |               |   |
| ••••••                           | •            |        |          |            |            |     |   |  |   |            |               |   |
| Confirmation mot                 | de passe     |        |          |            |            |     |   |  |   |            |               |   |
|                                  |              |        |          |            |            |     |   |  |   |            |               |   |
|                                  |              |        |          |            |            |     |   |  |   |            |               |   |
| Fuseau horaire                   |              |        |          |            |            |     |   |  |   |            |               |   |

Tout en bas nous avons la rubriques profil, dans profil nous allons faire une clique « ADMIN » Afin d'avoir un statut administrateur GLPI

| TP [En fonction] - Oracle            | e VM VirtualBox | refox ESR |                      |           | 17 oc      | t. 12:07  |          |     |     |   |                           | ())       | × °             |
|--------------------------------------|-----------------|-----------|----------------------|-----------|------------|-----------|----------|-----|-----|---|---------------------------|-----------|-----------------|
| • •                                  | Nouvel ong      | let       | ×                    | G Utilis  | ateur - N  | ouvel éle | ém∈×     | +   |     |   | ~                         |           | ×               |
|                                      | C               | 0 0       | o <del>-</del> local | host/fror | nt/user.fo | orm.php   |          |     |     | ☆ | 9                         | ப         | =               |
| Titre                                | • i +           |           |                      |           |            |           |          |     |     |   | Ré                        | cursif    |                 |
| Profil<br>Self-S<br>Entité<br>Entité | Service +       | ī         |                      |           |            |           |          |     |     |   |                           |           |                 |
|                                      |                 |           |                      |           |            |           |          |     |     |   | + Ajout                   | ter       |                 |
| EUR/GBP<br>+0,36%                    |                 | Q Reche   | rcher 🗾              |           | 🐂 😜 🖬      |           | <b>o</b> | 🛛 🥏 | 🤨 🧬 | 0 | <ul> <li>▲ ⊕ Φ</li> </ul> | ) 🆢 17/10 | 12:07<br>0/2023 |

| TP [En fonction] - Oracle V | /M VirtualBox |       |            |       |       |         |        |        |        |     |   |     |   |     |    |   |            | -          | 0 ×             |
|-----------------------------|---------------|-------|------------|-------|-------|---------|--------|--------|--------|-----|---|-----|---|-----|----|---|------------|------------|-----------------|
| Activités                   | 🕑 Fi          | refox | ESR        |       |       |         | 17 (   | oct. : | 12:07  | /   |   |     |   |     |    |   | -          | <b>(</b> ) | Ċ,              |
| 😆 👟 N                       | louvelong     | glet  |            | ×     | ωU    | Itilisa | teur - | Nou    | vel él | ém∈ | × | +   |   |     |    |   | $\sim$     |            | ×               |
| $\leftarrow \rightarrow$    | C             | 0     | ם ו        | local | host/ | front   | /user  | .form  | n.php  |     |   |     |   |     | 숣  |   | ${\times}$ | பி         | ≡               |
| Matricul                    | е             |       |            |       |       |         |        |        |        |     |   |     |   |     |    |   |            |            |                 |
|                             |               |       |            |       |       |         |        |        |        |     |   |     |   |     |    |   |            |            |                 |
|                             |               |       |            |       |       |         |        |        |        |     |   |     |   |     |    |   |            |            |                 |
| Admin                       |               |       |            |       |       |         |        |        |        |     |   |     |   |     |    |   |            |            |                 |
| Hotline                     | r             |       |            |       |       |         |        |        |        |     |   |     |   |     |    |   |            |            |                 |
| Observ                      | er            |       |            |       |       |         |        |        |        |     |   |     |   |     |    |   | Ré         | cursif     |                 |
| Read-C                      | Only          |       |            |       |       |         |        |        |        |     |   |     |   |     |    |   | N          | lon        |                 |
| Self-Se                     | rvice         |       |            |       |       |         |        |        |        |     |   |     |   |     |    |   |            |            |                 |
| Self-Se                     | ervice 🔺      |       |            |       |       |         |        |        |        |     |   |     |   |     |    |   |            |            |                 |
| Entité                      |               |       |            |       |       |         |        |        |        |     |   |     |   |     |    |   |            |            |                 |
| Entité                      | racine 👻      | i     |            |       |       |         |        |        |        |     |   |     |   |     |    |   |            |            |                 |
|                             |               |       |            |       |       |         |        |        |        |     |   |     |   |     |    | + | Ajout      | er         |                 |
|                             |               |       |            |       |       |         |        |        |        |     |   |     |   |     |    |   |            |            |                 |
|                             |               |       |            |       |       |         |        |        |        |     |   | _   |   |     |    |   |            |            |                 |
| EUR/GBP<br>+0,36%           |               | a q   | Rechercher | 14    |       | 0       | - 우    |        | L U    | ۲   | 0 | 3 🥏 | 9 | 🔮 🤹 | io | ^ | \$ @ D)    | 17/1       | 12:07<br>0/2023 |

### Le compte a bel et bien été ajouter.

| LIQUETION - CLORE A M. AUTROIDOY |                        |                                                    |                        |          | - 0 |
|----------------------------------|------------------------|----------------------------------------------------|------------------------|----------|-----|
| ctivités 🕑 Firefox ES            | R                      | 17 oct. 12:16                                      |                        | <u>-</u> | ()  |
| 单 Nouvel onglet                  | $\times$               | G Utilisateur - Nouvel élém∈×                      | +                      | $\sim$   |     |
| $\rightarrow$ C O D              | o- loca                | lhost/front/user.form.php                          | ☆                      | $\odot$  | பி  |
|                                  | <b>Ajoute</b><br>Nom d | r un nom d'utilisateur au mot de p<br>'utilisateur | basse enregistré ?     |          | KE  |
| ) Accueil / 🗘 Administrat        | Bond                   |                                                    | ~                      | + (      | 2 🗹 |
|                                  | Mot de                 | passe                                              |                        |          |     |
| 8                                | ••••                   |                                                    |                        |          |     |
| Nouvel element -                 |                        | Ne pas mettre à jour                               | V Mettre à jour        |          |     |
| Identifiant                      | 1                      | <u>N</u> e pas mettre a jour                       | • <u>Mettre a jour</u> |          |     |
|                                  |                        |                                                    |                        |          |     |
|                                  |                        |                                                    |                        |          |     |
|                                  |                        |                                                    |                        |          |     |
| Nom de famille                   |                        |                                                    |                        |          |     |
|                                  |                        | Inform                                             | ation                  |          | )   |
|                                  |                        |                                                    |                        |          |     |
| Prénom                           |                        | Élémer                                             | nt ajouté : James Bond |          |     |
| Prénom                           |                        | Élémer                                             | nt ajouté : James Bond |          |     |

Alors, nous pouvons revenir sur la page des utilisateurs et nous allons pour constater que le compte a été ajouter avec succès dans GLPI

| [En fonction] - Oracle VM VirtualBox        |                      |              |           |         | -           | 0               |
|---------------------------------------------|----------------------|--------------|-----------|---------|-------------|-----------------|
| Activités 🚯 Firefox ESR                     | 17 oct               | . 12:24      |           |         | <b></b> ()) | Ō               |
| Nouvel onglet                               | × G Utilisateurs - 0 | GLPI ×       | +         |         | $\sim$      | >               |
| $\leftrightarrow$ $\rightarrow$ C O D local | host/front/user.php  |              |           | \$      | ල එ         | =               |
| Actions Actions                             | eur                  |              |           |         |             |                 |
| E + Éléments visuali                        | sés 👻 contient 👻     |              |           |         |             |                 |
| □ règle                                     | ) groupe             | r 🕁 💿        |           |         |             |                 |
|                                             |                      |              |           |         |             |                 |
| F Actions                                   | s 💿 🖞 💽 Q            | . & ♪·       |           |         |             |                 |
| IDENTIFIANT                                 | NOM DE FAMILLE       | COURRIELS    | TÉLÉPHONE | LIEU    | ACTIF       |                 |
| JB Bond                                     | bond                 |              |           |         | Oui         |                 |
| s glpi-system                               | Support              |              |           |         | Oui         |                 |
| KE keran                                    |                      |              |           |         | Oui         |                 |
| 15 V lignes / page                          |                      | De 1 à 3 sur | 3 lignes  |         |             |                 |
| 9°C<br>Nuageux Q Rechercher                 | 🞿 🖬 🔉 🐂 😰 🖬          | I 🖪 🖯 🗉 O 🖾  | 🤗 🤹 🕫 🚛 I | 🛯 🙋 🔷 🕷 |             | 12:24<br>0/2023 |

•